Utgåva 1–2019

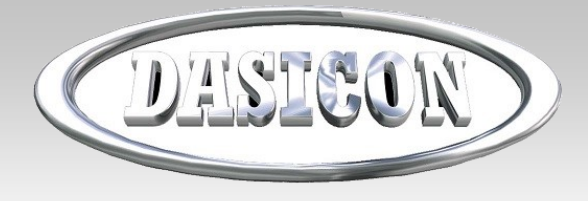

## Dasicon Nyhetsbrev

### Nyheter och uppdateringar i Dasicon v2.5.65 Dasicon Tid v1.1.25

I detta nyhetsbrev presenteras nya uppdateringar gällande Dasicin

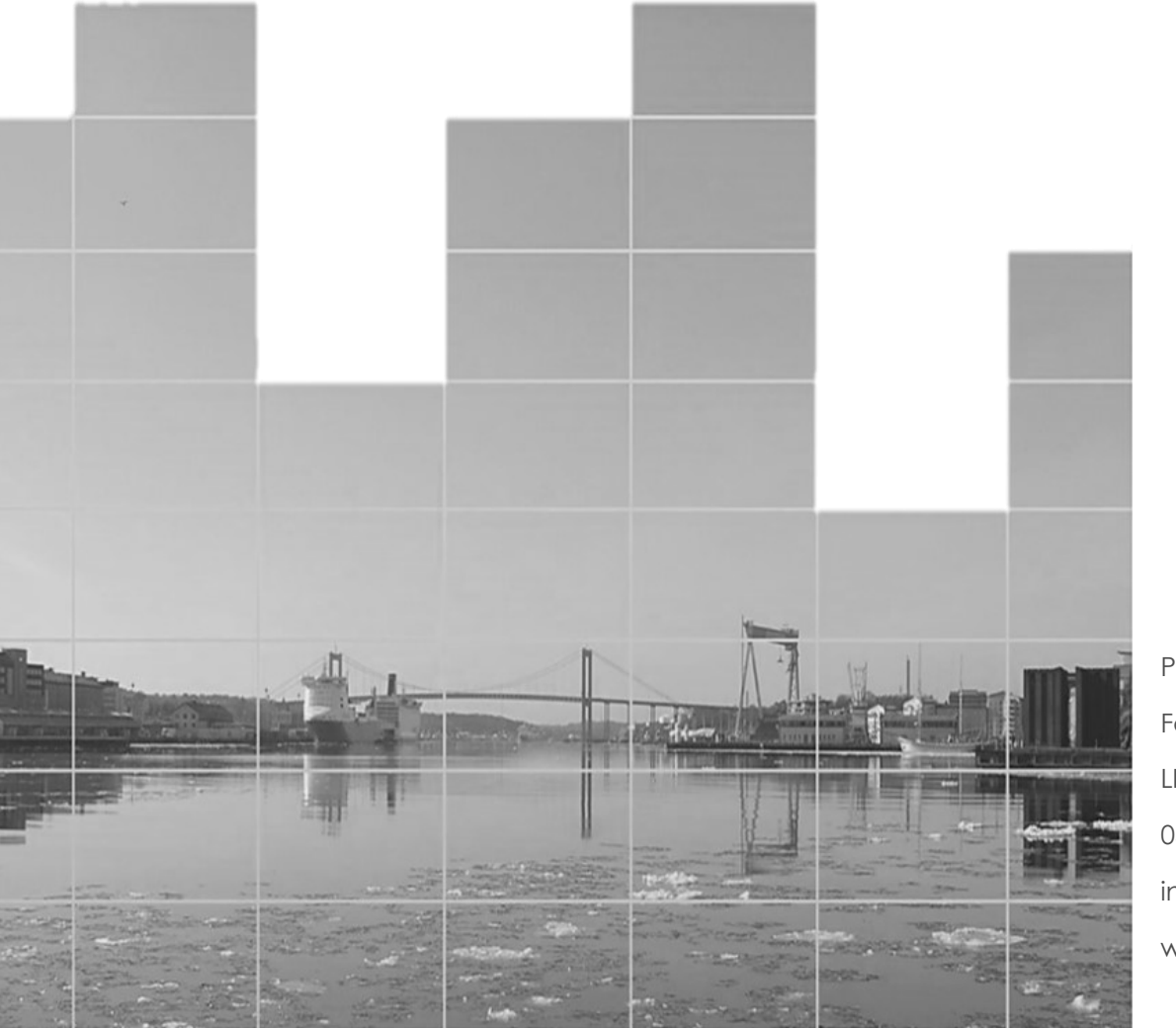

Prodtime AB Fabriksgatan 4 LIDKÖPING 0510-260 70 info@prodtime.se www.prodtime.se

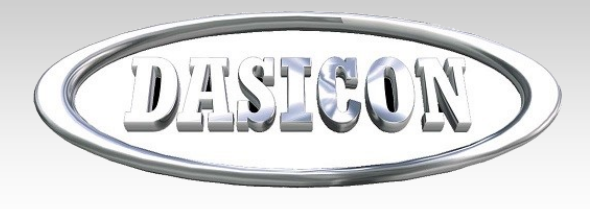

## - Det senaste i Dasicon

#### Dasiconupdate

För att ta del av ändringarna i detta dokument måste nya uppdateringar hämtas via Dasiconupdate.

Gå in på www.prodtime.se

Välj Dasicon under Produktsida.

Därefter, starta Dasiconupdate. Se till att Dasicon är nedstängt. Programmet hämtar ner uppdateringar till rätt mapp.

Kör på samtliga klienter, eller kopiera Dasicon.exe och Dasicon\_Tid.exe från servermapp till klientmapp.

| LiveUpdate                      | НЕМ                     | PRODUKTSIDA                                                     | FÖRETAGET             |
|---------------------------------|-------------------------|-----------------------------------------------------------------|-----------------------|
|                                 |                         | Prodtime MPS- och                                               | affärssystem          |
| DAGEN                           |                         | Dasicon – För beto                                              | nghåltagare           |
|                                 |                         |                                                                 |                       |
|                                 | Progr<br>nedla<br>Dasic | ammet <mark>Dasiconupdat</mark><br>ddning av uppdatering<br>on. | e för<br>gar gällande |
| Starta                          | Exit                    |                                                                 |                       |
| p:\Dasicon\Databaser\Aborrning\ |                         |                                                                 |                       |

Prodtime AB - Fabriksgatan 4 LIDKÖPING - 0510-260 70 - info@prodtime.se - www.prodtime.se

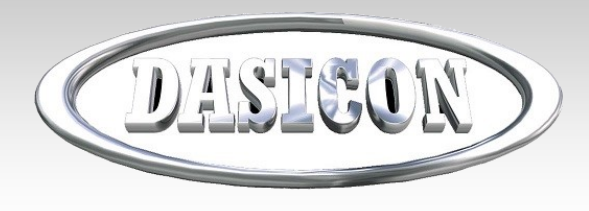

## Dasicon Nyhetsbrev - Det senaste i Dasicon

#### Nya ikoner i menyn

Ikonerna i menyn är utbytta och genväg för Teamviewer har även tillkommit. Teamviewer används för att underlätta support gällande Dasicon i form av fjärrstyrning.

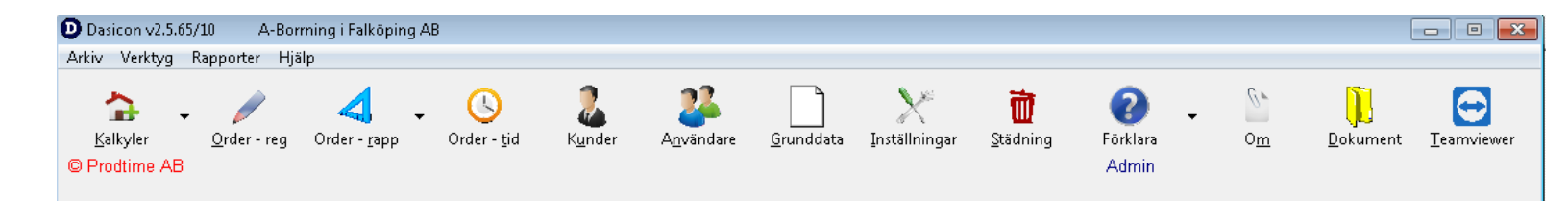

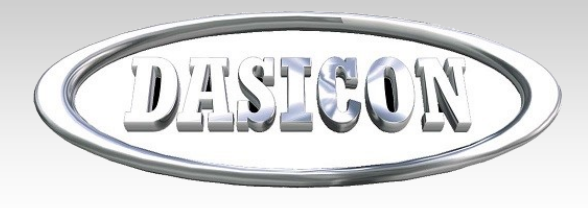

## - Det senaste i Dasicon

### Kalkyl

Följande justeringar har skett i kalkylmodulen.

- Decimaler på utskrifter. Visar numera inga decimaler.
- Sök kalkyl.

I menyn till höger om "Kalkyler" finns nu "Kalkylsökning". Visar en lista med alla pågående kalkyler.

| Dasicon v2.5.65/10 A-Bor   | rning i Falköping AB        |                     |                      |                    |                   |                    |                       |                      |   |                   | - • •           |
|----------------------------|-----------------------------|---------------------|----------------------|--------------------|-------------------|--------------------|-----------------------|----------------------|---|-------------------|-----------------|
| Arkiv Verktyg Rapporter Hj | älp                         |                     |                      |                    |                   |                    |                       |                      |   |                   |                 |
| Kalkylsökning              | ✓ ↓<br>Order - <u>r</u> app | Order - <u>t</u> id | 2<br>K <u>u</u> nder | A <u>n</u> vändare | <u>G</u> runddata | N<br>Inställningar | <b>টি</b><br>Städning | <b>?</b><br>Förklara | • | O <u>m</u><br>Adr | Dokument<br>nin |

#### Dubbelklicka i listan så öppnas kalkylen.

| Kalkylnr | Kund | Arbetsplats | Ort | Kalkylinfo                                                         |
|----------|------|-------------|-----|--------------------------------------------------------------------|
| 2185     | SI   |             | 1   | Uppsågn, för ränna & gjutning, (Budgetkosnad)                      |
| 2184     | Н    |             |     | <ul> <li>Wiresågning, Budget pris 4500-5000:- kvadraten</li> </ul> |
| 2183     | ~    |             |     | Sågning gjutning rännor.                                           |
| 2181     | Fa   |             |     | (Budget pris) Pumphus Stenstorp.                                   |
| 2179     | SI   |             |     | Hålt./rivn. enligt ritning (Budgetkostnad)                         |
| 2177     | R    |             |     | Uppsågning & grävning för avlopp                                   |
| 2175     | SI   |             |     | Bredning dörrar enligt skiss (Budgetkostnad)                       |
| 2174     | IN   |             |     | Gjuteriet-VP-Perta (Budget pris.)                                  |
| 2173     | Ci   |             |     | Renovering golv 490m² (Budgetkostnad)                              |
| 2172     | SI   |             |     | Hålt, för installationer (Budgetkostnad)                           |
| 2171     | Fε   |             |     | Hålt, för ventilation (köksfläkt)                                  |
| 2169     | Li   |             |     | Uppsågning dörr                                                    |
| 2167     | Ei   |             |     | Rivning & håltagning (Om - och tillbyggnad)                        |
| 2166     | Bi   |             |     | Fundament frysrum 18,87m <sup>2</sup>                              |
| 2165     | Fá   |             |     | Hålt. & montage ventiler + en fastighet                            |
| 2163     | N    |             |     | Hålt, för installationer enligt mängder                            |
| 2162     | N _  |             |     | Hålt. för installationer (Plogen 49lgh)                            |

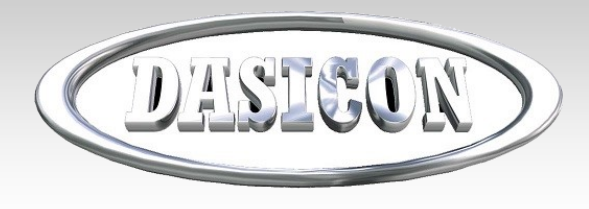

- Det senaste i Dasicon

### Kalkyl

Följande justeringar har skett i kalkylmodulen.

• Lägga in tid på kalkyl.

Nu kan man registrera nedlagd tid på en kalkyl. Det görs via knappen "Tid kalkyl", finns bland övriga knappar till höger. Detta är enbart manuell registrering för att hålla koll på vad en kalkyl kostat er. OBS! För tillfället ingen koppling mot Dasicon Tid.

| D Kalkyl - Da                | asicon       |                  |                                     |                                                |             |           |              |                     |                    |               |                         |
|------------------------------|--------------|------------------|-------------------------------------|------------------------------------------------|-------------|-----------|--------------|---------------------|--------------------|---------------|-------------------------|
| <u>O</u> bjekt <u>P</u> åläg | gg   Sjitage | <u>M</u> aski    | n Arb <u>e</u> te I <u>I</u> ranspo | ort   A⊻fall   St <u>a</u> tus   <u>N</u> oter | ingar   Län | kade_doku | iment        | Anbu <u>d</u> stext | 0rderte <u>x</u> t |               |                         |
| Kalkylnr                     | 🕞 Kalkvi     | tider            |                                     | 0111                                           |             |           |              |                     |                    | ×             |                         |
| Företagsnam                  | Nedland      | tid nå           | kalkul                              |                                                |             |           |              |                     |                    |               |                         |
| Arbetsplats                  | neulayu      | uu pa            | каку                                |                                                |             |           |              |                     |                    | 17            | 7                       |
|                              | Datu         | IM IN            | Anställd                            | Arbetstid                                      | Antal       | Apris     | ~            | Summa               |                    | F             |                         |
| Handlaggare                  | 2018         | -12-18<br>-12-20 |                                     | Ordinaria                                      | 5,0         | 735,50    | -8,0<br>.0 n | 3387,90             |                    |               | <u> </u>                |
|                              | 2018         | 12-20            |                                     | Övertid 1                                      | 4.0         | 736.50    | -8.0         | 2710.32             |                    |               |                         |
| Ohiekt                       | 2018         | -12-20           |                                     | Restid                                         | 1,0         | 360,00    | -8,0         | 331,20              |                    |               | Borrning                |
| objen                        | *            |                  |                                     |                                                |             |           |              |                     |                    |               | Sågning                 |
|                              |              |                  |                                     |                                                |             |           |              |                     |                    |               | Bivning                 |
| Objekttyp                    |              |                  |                                     |                                                |             |           |              |                     |                    | - F           | <u></u>                 |
|                              |              |                  |                                     |                                                |             |           |              |                     |                    |               | Externt                 |
| Ort                          |              |                  |                                     |                                                |             |           |              |                     |                    | ei            | mensam spec             |
| Lev.bestämm                  |              |                  |                                     |                                                |             |           |              |                     |                    | n             | manst <u>ä</u> llning   |
|                              |              |                  |                                     |                                                |             |           |              |                     |                    | ts            | skrift blankett         |
| Lev.tid                      |              |                  |                                     |                                                |             |           |              |                     |                    | μ             | tskri <u>f</u> t listor |
|                              |              |                  |                                     |                                                |             |           |              |                     |                    |               | Kopiera                 |
|                              |              |                  |                                     |                                                |             |           |              |                     |                    |               | erför till order        |
|                              |              |                  |                                     |                                                |             |           |              |                     |                    | F             |                         |
|                              | SST          | Sur              | nma antal: 12                       | Summa: 7332,86                                 |             |           |              | <u>S</u> para       | Stäng              |               | Tid kalkyl              |
|                              |              |                  |                                     |                                                |             |           |              |                     |                    |               |                         |
|                              |              |                  |                                     |                                                |             |           |              |                     |                    |               |                         |
|                              |              |                  |                                     |                                                |             |           |              |                     |                    |               |                         |
| SST 👘                        | ) 📙 🖻        | ×ē               | 3   🗙 🔎   Q                         | ®, ®,   I4   €   €                             | ► ₩ ►       | I.        |              |                     |                    | <u>S</u> täng | ) ? Förklara 🔻          |
|                              |              |                  |                                     |                                                |             |           |              |                     |                    |               | Admin                   |

Prodtime AB - Fabriksgatan 4 LIDKÖPING - 0510-260 70 - info@prodtime.se - www.prodtime.se

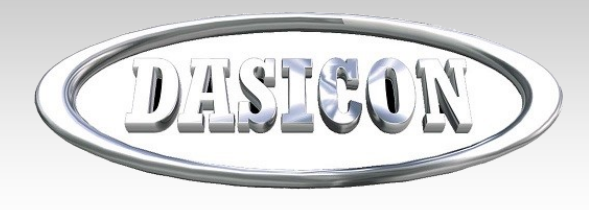

- Det senaste i Dasicon

#### Order

Följande justeringar har skett i ordermodulen.

Markera alla tidrapporteringar som ok.

l order-rapp kan man nu godkänna samtliga tider som är rapporterade. Tryck på knappen "Tider ok" så sätts alla raderna som okej.

| <u>A</u> rb | etstid     | Personal | <u>R</u> egistre | ra tid 🔡 🔄 | ider ok | ]    |        |      |         |
|-------------|------------|----------|------------------|------------|---------|------|--------|------|---------|
|             | Datum      | Anställd |                  | Arbetstid  | Antal   | Rapp | Apris  | %    | Summa   |
|             | 2017-12-12 | Н        | S                | Ordinarie  | 8,0     | 8,0  | 491,00 | -8,0 | 3613,76 |
| Ì           | 2017-12-13 | Н        | s                | Ordinarie  | 8,0     | 8,0  | 491,00 | -8,0 | 3613,76 |
| *           |            |          |                  |            |         |      |        |      |         |

#### Utskrift Tillbud

Ny utskrift kallad tillbud nås under utskrift blankett på order..

#### • Ordersökning.

Här kan man numera söka på både "pågående order", "slutrapporterade, ej slutfakturerade" och "arbetsorder utförd". Denna lista går även att skriva ut.

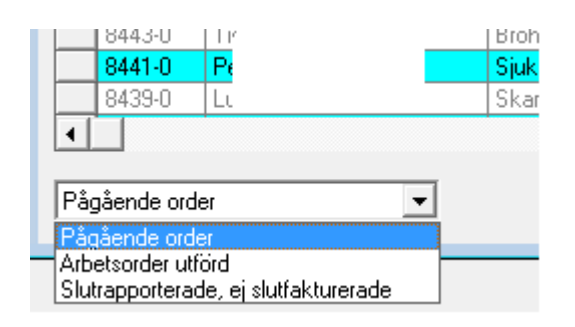

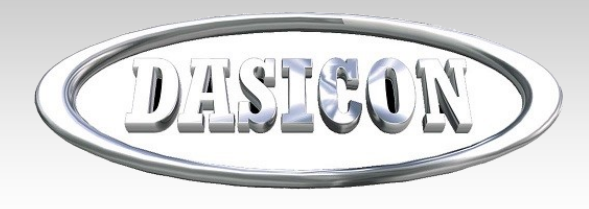

- Det senaste i Dasicon

#### Tid

Följande justeringar har skett i tidsmodulen.

 Ta med person på rapporterad tid
 När en person lägger in rapporterad tid på en order, kan man nu välja att kopiera tiden till ett annat anställningsnummer.

Observera att ingen kontroll görs ifall personen har en registrerad tid samtidigt. Högerklicka på raden.

| Arbotatura           |                    | الملحا ا | Enh  | Kund |
|----------------------|--------------------|----------|------|------|
| Deb. Ordinarie (tim) |                    | 8 nn     | tiro |      |
| Resor (mil)          | Kopiera tid till a | nstnr    |      |      |
|                      |                    |          |      |      |

• Varnar vid rapportering av slutfakturerad order.

Om man lägger tid på slutfakturerad order, ges meddelande om detta.

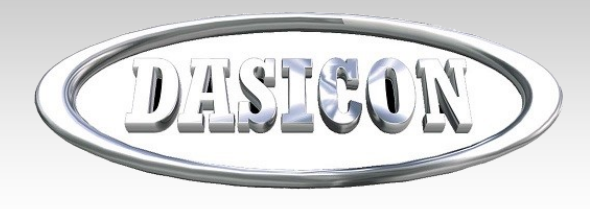

## - Det senaste i Dasicon

#### Tid

Följande justeringar har skett i tidsmodulen.

#### Ny ordernoteringstyp

En noteringstyp som gör så att noteringen visas på order och debiteringsunderlag.

Gå först in i inställningar och lägg upp en ny noteringstyp kallad orderapportering. Välj "TID och ORDERRAPP" i "spara notering i".

Där noteringar läggs in finns nu en ny typ att välja på.

Skriv in ordernr och välj din nya noteringstyp.

#### Noteringar

|   | Datum      | Order nr | Noteringstyp      | Notering               |
|---|------------|----------|-------------------|------------------------|
| ۲ | 2017-12-11 | 8458-0   | Orderrapportering | Ny orderrapp testar vi |
| * |            |          |                   |                        |

| %           | Ordinarie  | ÄTA       | <u>F</u> akt prod | Visa a | <mark>la datum 🔋</mark> Rapportera datum: 🛛 måndag 2017 | -12-11 |
|-------------|------------|-----------|-------------------|--------|---------------------------------------------------------|--------|
| <u>P</u> ro | duktion/Ma | aterial   | Artikla           | ar     |                                                         |        |
|             | Datum      | Aktivitet | Тур               | ld     | Beskrivning                                             | Mate   |
| ▶           | 2017-08-18 | ÖVRIG     | Text              |        | Testar en orderrapportering.                            |        |
|             | 2017-12-11 | ÖVRIGT    | Text              |        | Ny orderrapp testar vi                                  |        |
|             |            |           |                   |        |                                                         |        |